## Software ALU

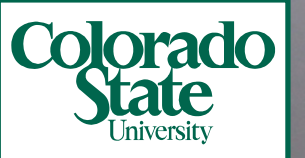

#### Doctor Stephen M. Ogle. Investigador científico y profesor asociado

Colorado State University Laboratorio de Ecología de Recursos Naturales Fort Collins, Colorado, EEUU

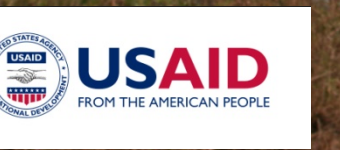

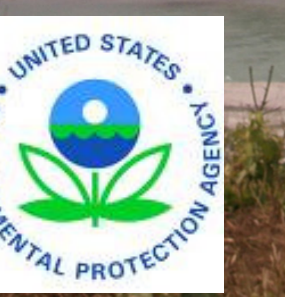

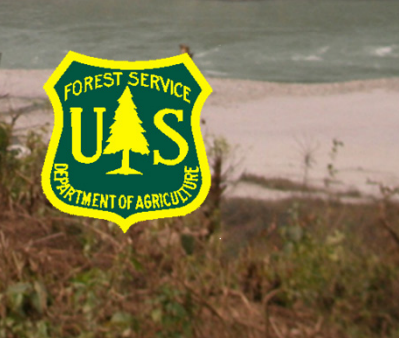

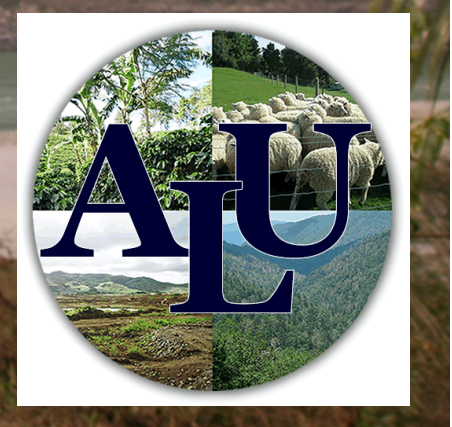

wral Reso

Sy Labor

## Diseño y finalidad del software ALU

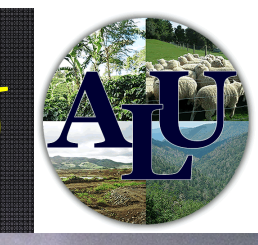

- Objetivo principal: apoyar la presentación de informes sobre emisiones de GEI ante la CMNUCC
- Programa informático para el inventario de GEI
  - Desarrollado por el UTCUTS y los sectores agrícolas
  - Se basa en métodos del IPCC (las Directrices de 1996 y las Orientaciones sobre buenas prácticas 2000-2003)
    - Más énfasis en la incorporación de las buenas prácticas
  - Adapta métodos del IPCC de Nivel 1 pero también permite a los recopiladores avanzar con el inventario mediante el método de Nivel 2
- El interfaz de usuario guía al recopilador a través del proceso de cálculo e introducción de datos del inventario

## Presentación de informes

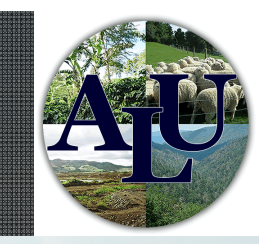

- El objetivo final de un inventario nacional de GEI es presentar ante el CMNUCC informes sobre emisiones
- Los informes se presentan normalmente en hojas de cálculo
- Los mapas pueden ser útiles para ilustrar variaciones en las emisiones de un país
- Objetivos:
  - presentar informes sobre emisiones que, conforme a la norma de informes de Partes no-Anexo I (es decir, hojas de cálculo),
  - faciliten el desarrollo de mapas de emisiones teniendo en cuenta que los datos de actividad y los factores de emisión varían espacialmente

## Gestión de datos

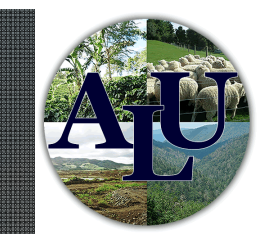

- La agricultura y el UTCUTS requieren muchos datos
- Estructura de base de datos relacional con almacenamiento de datos eficiente
- Objetivos:
  - asignar automáticamente factores de emisión a datos de actividad
  - vincular directamente los datos de actividad y los factores de emisión con los cálculos

## Métodos de Nivel 1 y Nivel 2

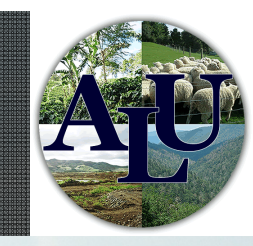

- El Nivel 1 es aceptable para la elaboración del informe pero usar factores de emisión por defecto puede provocar errores sistematicos importantes
- El Nivel 2 se recomienda para las categorías esenciales
- Estrato limitado para asignar factores de Nivel 2 en las hojas de cálculo
- Objetivos:
  - facilitar la aplicación de los métodos de Nivel 2 desde la recopilación de datos de actividad hasta los factores de asignación
  - ofrecer más oportunidades para estratificar la superficie de la tierra o el censo pecuario

# Garantía de calidad/Control de calidad

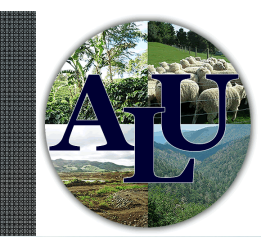

- Paso importante que a menudo ayuda al recopilador a encontrar errores
- También permite la participación de terceras partes que ofrezcan otros datos pertinentes para el inventario
- Objetivo: ofrecer una utilidad que facilite la GC/CC
  - La interfaz muestra datos que se pueden validar a través de GC/CC
  - Exportar los datos de GC/CC para facilitar su distribución para la revisión

## Estimación de la incertidumbre

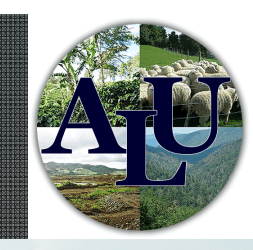

- Los inventarios que respetan las buenas prácticas "no deberán contener ni cálculos excesivos ni demasiado bajos, en la medida en que ello pueda determinarse, y la incertidumbre de esas estimaciones deberá reducirse lo más posible." (Orientación del IPCC sobre las buenas prácticas [2000])
- Dificultad para realizar la evaluación si no se ha calculado la incertidumbre
- La incertidumbre es a veces una idea tardía para los recopiladores
- Objetivo: fomentar la recopilación de datos de incertidumbre junto con la recopilación de datos de actividad y desarrollar factores de emisión de Nivel 2

## Archivado e inventario de documentos

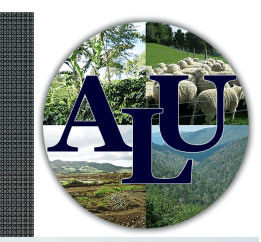

- La memoria institucional necesita documentación
- El archivado es necesario para garantizar que se conservan los datos
  - Con copias de seguridad
- Objetivo:
  - ofrecer una utilidad que facilite la documentación
    - Unbloc de notas que pueda exportarse
    - Recuadros de documentación para factores de Nivel 2
  - facilitar el archivado al recopilador

#### Otras cuestiones

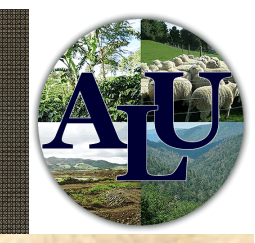

- Coherencia en las series cronológicas: fomentar el recálculo y la aplicación coherente de métodos a través de series cronológicas
- Representación completa del terreno: facilitar el uso de productos basados en la teledetección para lograr una representación completa de la superficie del terreno gestionado
- Una caracterización minuciosa del ganado: facilitar el uso de productos basados en la teledetección para lograr una representación completa de la superficie del terreno gestionado
  - Análisis de la mitigación: facilitar el análisis de la mitigación usando el inventario como referencia

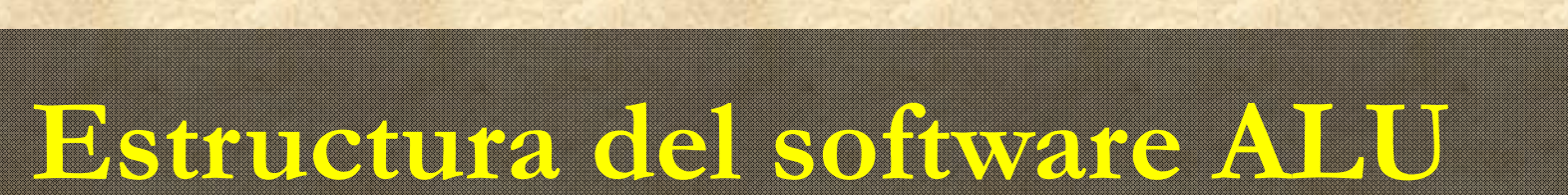

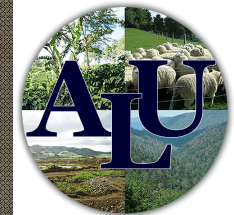

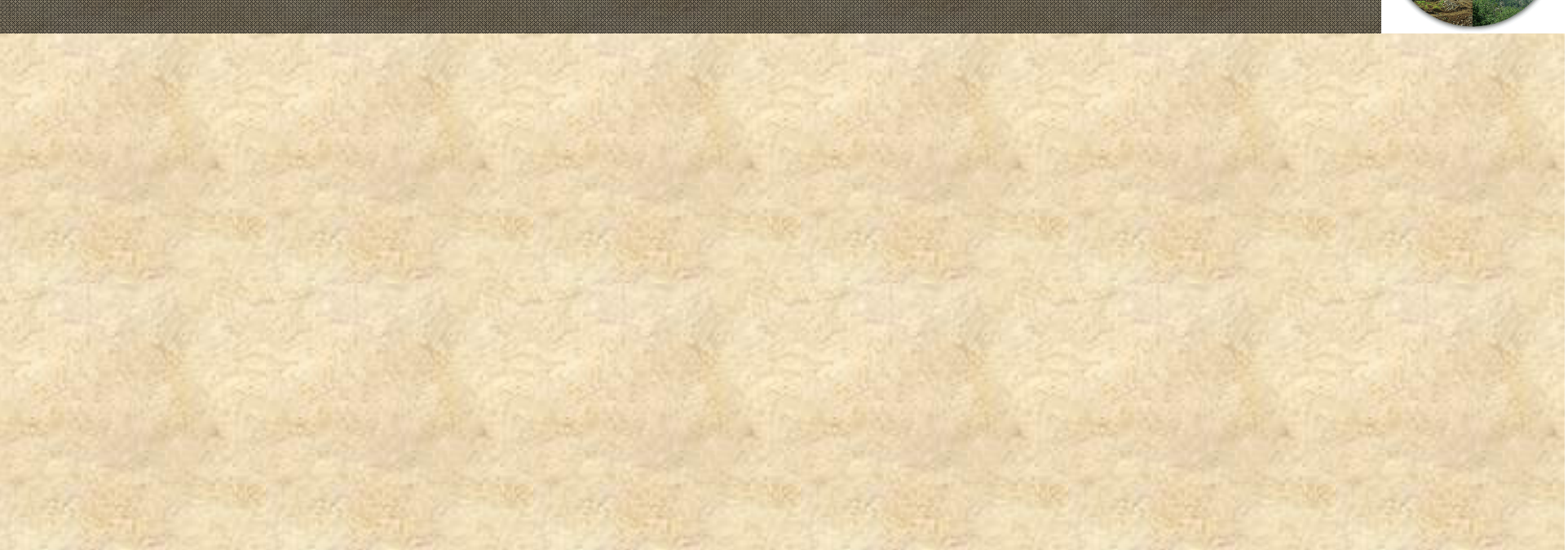

| File Help                                                  |                       |                                                       |                                             |
|------------------------------------------------------------|-----------------------|-------------------------------------------------------|---------------------------------------------|
| 0                                                          |                       |                                                       |                                             |
| Agriculture<br>Greenhouse                                  | and Land<br>Gas Inver | Use National tory Software                            |                                             |
| • Módulo I:                                                |                       | Module I: Specify Activity Data                       |                                             |
|                                                            |                       | Primary Data Specification                            | Secondary Data Specification                |
| Entrada de                                                 | dd / Change           | Land Use and Management                               | Crop Residue Management                     |
| <sup>1</sup> datas de                                      |                       | N Fartilizar                                          | Livestock Management     Bice Management    |
| uatos uc                                                   | reate New /           |                                                       |                                             |
| actividad                                                  | Change Database       | <ul> <li>Sewage Sludge Amendments</li> </ul>          | Biomass Carbon Loss                         |
| Available Sessions by Source Category:<br>Source Category: |                       | Select                                                | Select                                      |
| Biomass C Stocks                                           | -                     | O MOC Primers Data                                    |                                             |
| Subsource Category:                                        | Reset                 |                                                       |                                             |
| Current Sessions:                                          | •                     | Module II: Specify Emission/Stock –<br>Change Factors | Module III: Inventory Calculations<br>QA/QC |
| Constant Maria                                             | 0- T                  |                                                       | Enteric Methane                             |
| Módulo II:                                                 | Módulo                | o III:                                                | Manure Methane                              |
|                                                            | C/1. 1.               | bxide                                                 | Manure Nitrous Oxide                        |
| Asignacion de                                              | Calculo               | Non-CO2 GHG                                           | Biomass Burning Non-CO2 GHG                 |
| los factores                                               | comple                | etos de                                               | Soil Nitrous Oxide                          |
| 100 14010100                                               |                       |                                                       | Rice Methane     Bismana C Stacks           |
| de emisión                                                 | emisio                | nes                                                   | <ul> <li>Soil C Stocks</li> </ul>           |
|                                                            |                       | Select                                                | Select                                      |
| Data Manageme                                              | nt Utilities          |                                                       | Emissions Percette                          |
|                                                            | -                     |                                                       |                                             |

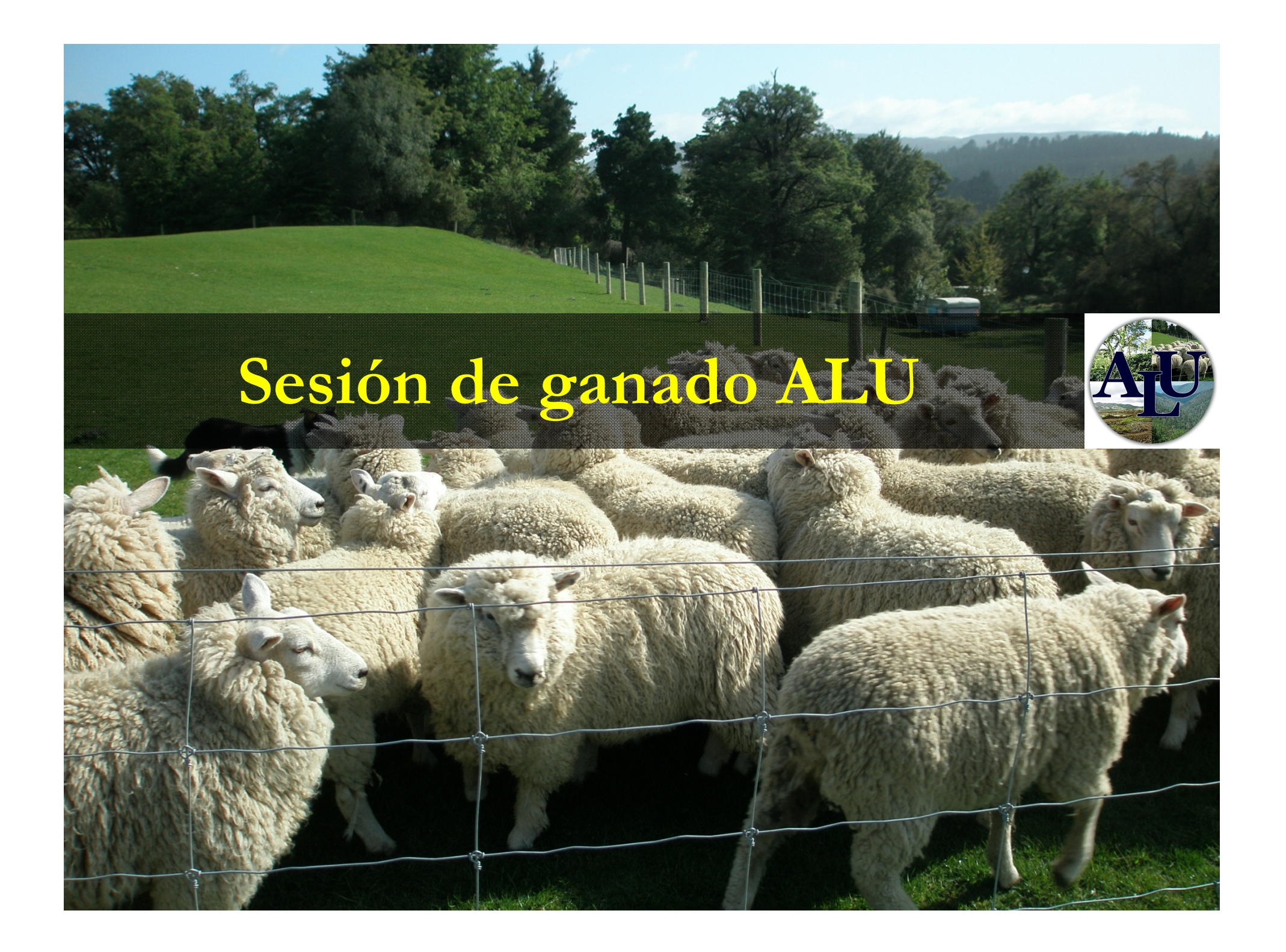

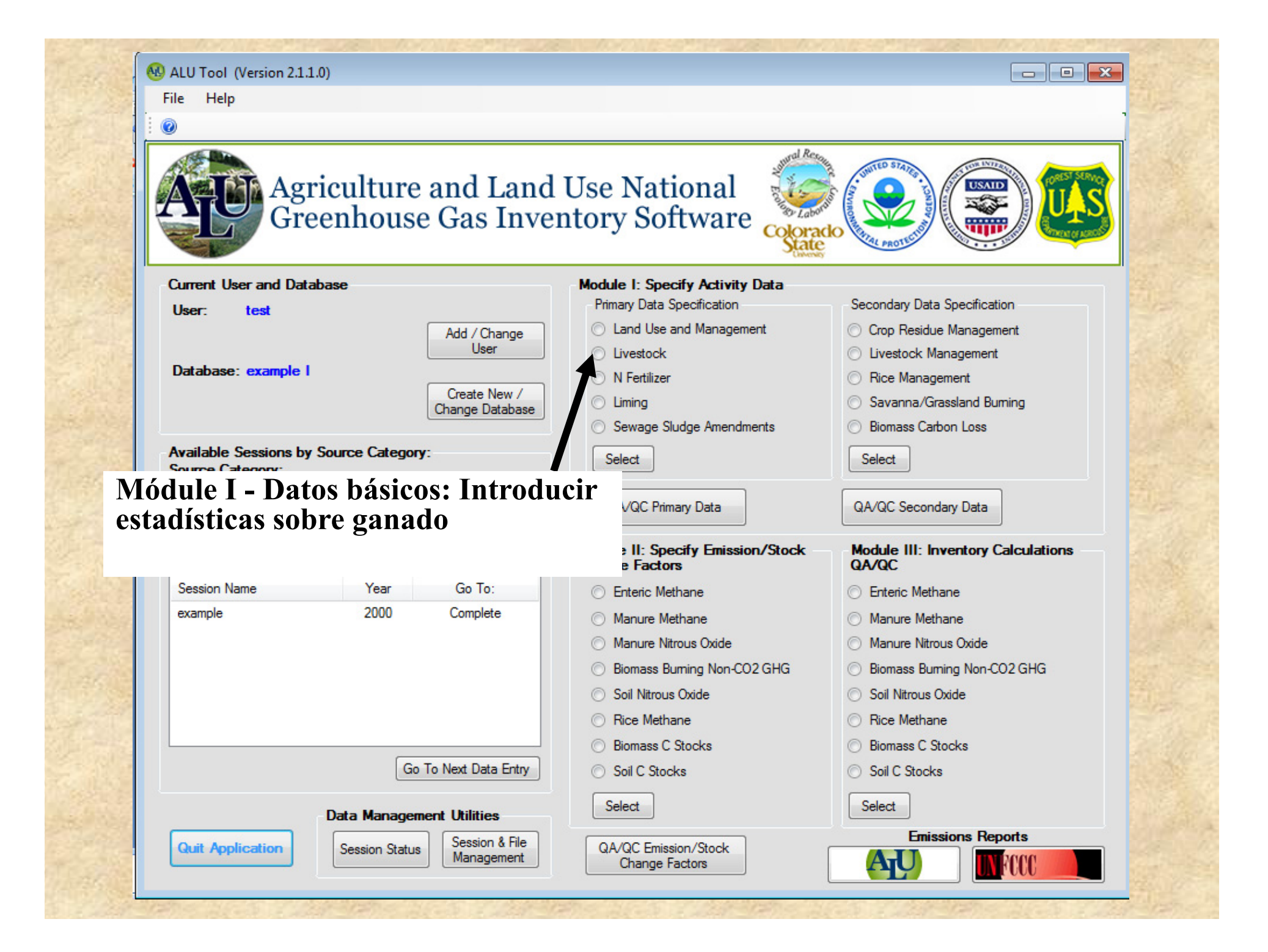

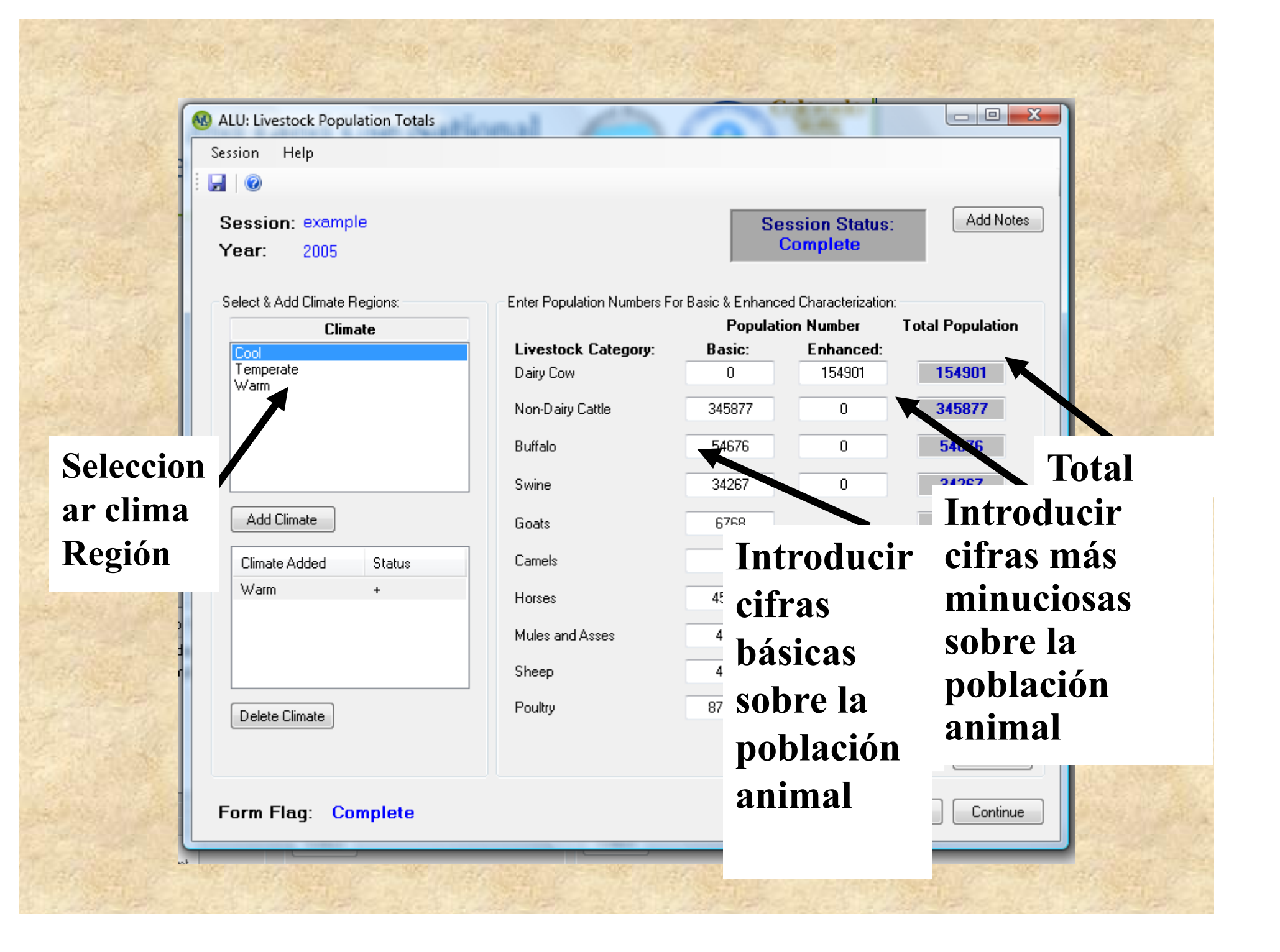

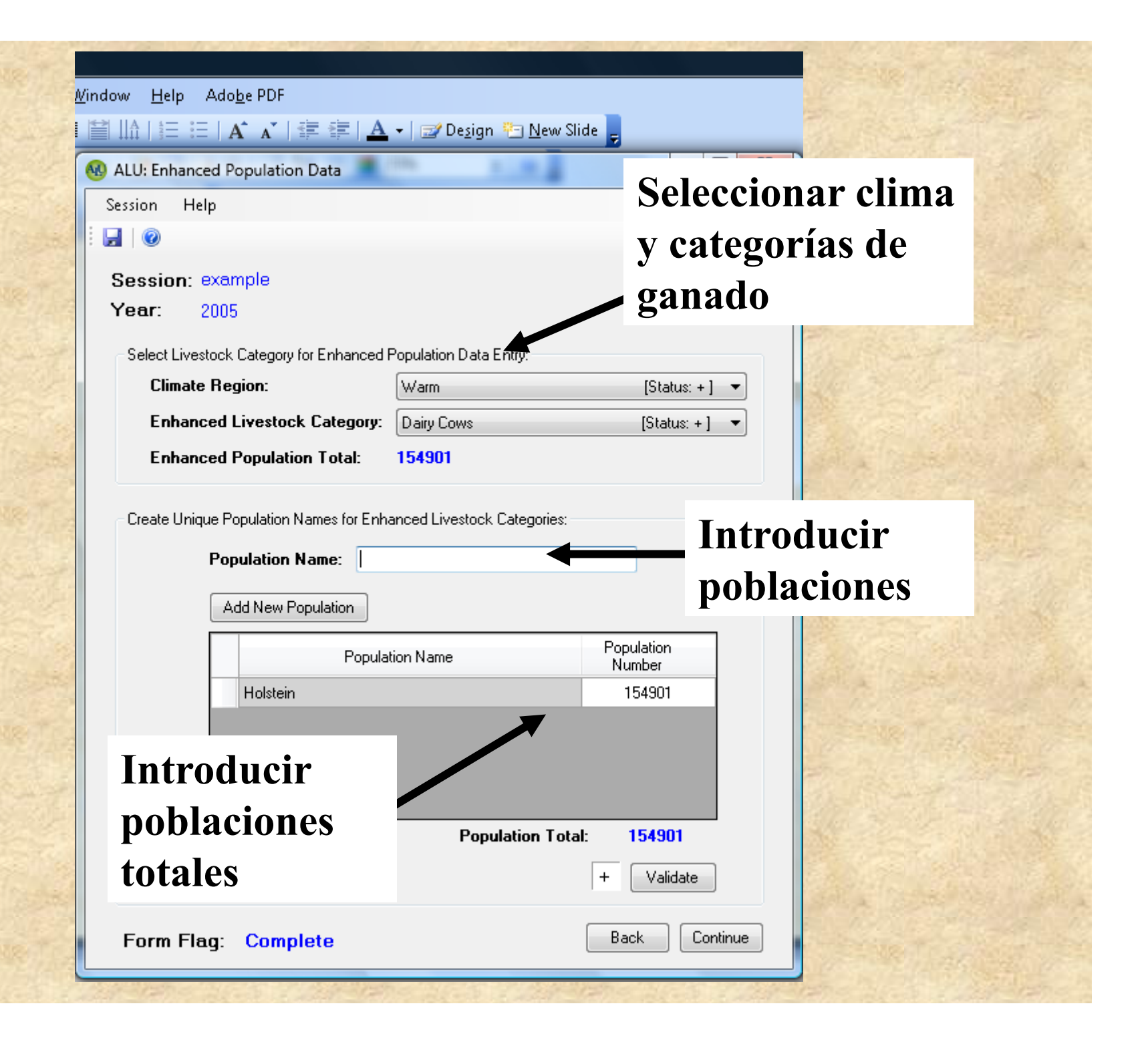

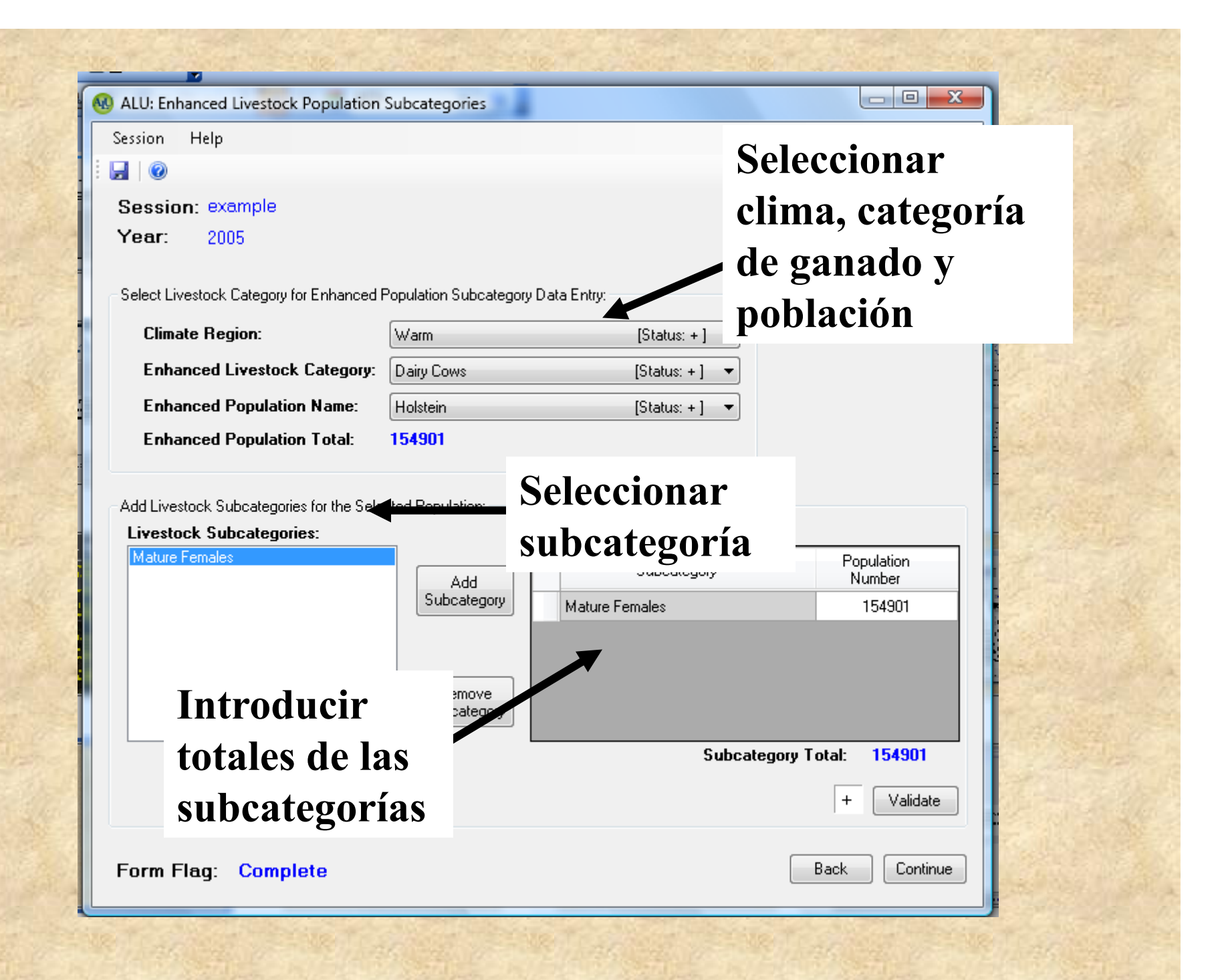

| ALU: Livestock Manure Man                                        | agement                | <b>1</b> (10) |                 |                          |             |                                                                                                    |
|------------------------------------------------------------------|------------------------|---------------|-----------------|--------------------------|-------------|----------------------------------------------------------------------------------------------------|
|                                                                  |                        |               |                 |                          |             | 1013                                                                                                    |
|                                                                  |                        |               |                 | Selecciona               | r las categ | orías                                                                                                    |
| Session: example                                                 |                        |               |                 | hásicas v n              | ninuciosas  | 011000                                                                                                    |
| Year: 2005                                                       |                        |               |                 | Dasicas y II             | IIIIuciosas |                                                                                                    |
| Select Livestock Data for Manu                                   | ure System Data Entry: | K             |                 |                          |             | 28                                                                                                    |
| Climate Region:                                                  | Warm Sele              | ccionar       |                 |                          |             |                                                                                                    |
| Livestock Category:                                              | Buffalo sista          | mas do a      | rostián         |                          |             | 1013                                                                                                    |
| Population Name:                                                 | Basic                  |               | 51511011        |                          |             | all and a                                                                                                    |
| ⊂Add Manute Management Sust                                      | ems & Spe              | stiércol      |                 |                          |             | 9                                                                                                    |
|                                                                  |                        | <b>F</b> .    | <b></b>         |                          |             | 9199 - L                                                                                                    |
| Manure Managemen                                                 | stem:                  | Enter         | Percent by Ma   | anure System:            | Breat       |                                                                                                    |
| Anaerobic Digester                                               |                        | Add<br>System | Manu            | ure Name                 | (%)         | N. Secto                                                                                                    |
| Burned for Fuel                                                  |                        |               | ) aily Spread   |                          | 5           |                                                                                                    |
| Cattle/Swine Deep Litter < 1 M<br>Cattle/Swine Deep Litter > 1 M | Month<br>Month         | T             | Pasture/Range/P | addock                   | 95          | 1015                                                                                                    |
| Compost Extensive<br>Compost Intensive                           |                        |               |                 |                          |             | J. San                                                                                                    |
| Daily Spread<br>Dry Lot                                          |                        |               |                 |                          |             | (Access)                                                                                                    |
| Liquid/Slurry<br>Manure User                                     |                        |               |                 |                          |             | 111                                                                                                    |
| Manure User Introd                                               | ucir % del             | sistema       |                 |                          |             |                                                                                                    |
| Open Pit Sto de gest                                             | tión de esti           | ércol         |                 |                          |             | and the                                                                                                    |
| Solid Storage                                                    |                        |               |                 | T. 15                    | 100.5       |                                                                                                    |
|                                                                  |                        |               |                 | i otal Percenta <u>c</u> | je: 100 %   | 1917                                                                                                    |
|                                                                  |                        |               |                 | Status:                  | + Validate  |                                                                                                    |
|                                                                  |                        |               |                 |                          |             | and the second second second second second second second second second second second second second second second |

| File Help                                   |                                   |                              |
|---------------------------------------------|-----------------------------------|------------------------------|
| @                                           |                                   |                              |
| Agriculture and Land<br>Greenhouse Gas Inve | d Use National<br>entory Software |                              |
| Current User and Database                   | Module I: Specify Activity Data   |                              |
| User: test                                  | Primary Data Specification        | Secondary Data Specification |
| Add / Change                                | Land Use and Management           | Crop Residue Management      |
| User                                        | Uvestock                          | Livestock Management         |
| Database: example I                         | N Fertilizer                      | Rice Management              |
| Change Database                             | Liming                            | Savanna/Grassland Burning    |
|                                             | Sewage Sludge Amendments          | Biomass Carbon Loss          |
| Available Sessions by Source Category:      | Select                            | Select                       |
| Biomass C Stocks                            |                                   |                              |
| Subsource Category: Reset                   | QA/QC Primary Data                | QA/QC Secondary Data         |
| Deforestation -                             |                                   |                              |
| Current Sessions:                           | Change Factors                    | QA/QC                        |
| Session Name                                |                                   | Enteric Methane              |
| example GC/CC para dat                      | tos dasicos                       | Manure Methane               |
| - I                                         | Manure Nitrous Oxide              | Manure Nitrous Oxide         |
|                                             | Biomass Burning Non-CO2 GHG       | Biomass Burning Non-CO2 GHG  |
|                                             | Soil Nitrous Oxide                | Soil Nitrous Oxide           |
|                                             | Rice Methane                      | Rice Methane                 |
|                                             | Biomass C Stocks                  | Biomass C Stocks             |
| Go To Next Data Entry                       | Soil C Stocks                     | Soil C Stocks                |
| Data Management Utilities                   | Select                            | Select                       |
| Sarrian & File                              |                                   | Emissions Reports            |
| Quit Application Session Status Management  | QA/QC Emission/Stock              |                              |

| гие пер                                                                                                    |                                |                      |                                                                                                    |                                                                                                    |
|----------------------------------------------------------------------------------------------------|--------------------------------|----------------------|----------------------------------------------------------------------------------------------------|----------------------------------------------------------------------------------------------------|
| 0                                                                                                    |                                |                      |                                                                                                    |                                                                                                    |
| Agric<br>Green                                                                                                    | ulture<br>nhouse               | and Land<br>Gas Inve | l Use National<br>entory Software                                                                                                    |                                                                                                    |
| Current User and Databas                                                                                                    | e                              |                      | Module I: Specify Activity Data                                                                                                    |                                                                                                    |
| User: test                                                                                                    |                                |                      | Primary Data Specification                                                                                                    | Secondary Data Specification                                                                                                    |
|                                                                                                    | [                              | Add / Change         | C Land Use and Management                                                                                                    | Crop Residue Management                                                                                                    |
| D.L.                                                                                                    |                                | User                 | Uvestock                                                                                                    | Livestock Management                                                                                                    |
| Database: example i                                                                                                    | ſ                              | Crasta Novi (        | N Fertilizer                                                                                                    | <ul> <li>Rice Management</li> </ul>                                                                                                    |
|                                                                                                    |                                | Change Database      | C Liming                                                                                                    | Savanna/Grassland Burning                                                                                                    |
|                                                                                                    |                                |                      | <ul> <li>Sewage Sludge Amendmuts</li> </ul>                                                                                                    | Riomass Carbon Loss                                                                                                    |
| Available Sessions by Sou<br>Source Category:<br>Biomass C Stocks                                                                                                    | Irce Category:                 | D                    | atos secundarios                                                                                                    | de                                                                                                    |
| Available Sessions by Sou<br>Source Category:<br>Biomass C Stocks<br>Subsource Category:<br>Deforestation<br>Current Sessions:                                                               | Irce Category:                 | D<br>R ge            | atos secundarios<br>estión de ganado<br>Module II: Specify Emission/Stock<br>Change Factors                                                                                                    | Module III: Inventory Calculations                                                                                                    |
| Available Sessions by Sou<br>Source Category:<br>Biomass C Stocks<br>Subsource Category:<br>Deforestation<br>Current Sessions:<br>Session Name                                               | <b>irce Category</b> :<br>Year | Go To:               | atos secundarios<br>estión de ganado<br>Module II: Specify Emission/Stock<br>Change Factors<br>© Enteric Methane                                                                                                    | Module III: Inventory Calculations<br>QA/QC<br>O Enteric Methane                                                                                                    |
| Available Sessions by Source Category:         Biomass C Stocks         Subsource Category:         Deforestation         Current Sessions:         Session Name         example             | Year<br>2000                   | Go To:<br>Complete   | atos secundarios<br>estión de ganado<br>Module II: Specify Emission/Stock<br>Change Factors<br>© Enteric Methane<br>© Manure Methane                                                                                                    | Module III: Inventory Calculations<br>QA/QC<br>Enteric Methane<br>Manure Methane                                                                                                    |
| Available Sessions by Sou         Source Category:         Biomass C Stocks         Subsource Category:         Deforestation         Current Sessions:         Session Name         example | Year<br>2000                   | Go To:<br>Complete   | atos secundarios<br>estión de ganado<br>Module II: Specify Emission/Stock<br>Change Factors<br>© Enteric Methane<br>© Manure Methane<br>© Manure Nitrous Oxide                                                                                                    | Module III: Inventory Calculations<br>QA/QC<br>Enteric Methane<br>Manure Methane<br>Manure Nitrous Oxide                                                                                                    |
| Available Sessions by Sou         Source Category:         Biomass C Stocks         Subsource Category:         Deforestation         Current Sessions:         Session Name         example | Year<br>2000                   | Go To:<br>Complete   | atos secundarios<br>estión de ganado<br>Module II: Specify Emission/Stock<br>Change Factors<br>© Enteric Methane<br>© Manure Methane<br>© Manure Nitrous Oxide<br>© Biomass Burning Non-CO2 GHG                                                                                                    | Module III: Inventory Calculations<br>QA/QC<br>Enteric Methane<br>Manure Methane<br>Manure Nitrous Oxide<br>Biomass Burning Non-CO2 GHG                                                                                      |
| Available Sessions by Sou         Source Category:         Biomass C Stocks         Subsource Category:         Deforestation         Current Sessions:         Session Name         example | Year<br>2000                   | Go To:<br>Complete   | atos secundarios<br>estión de ganado<br>Module II: Specify Emission/Stock<br>Change Factors<br>© Enteric Methane<br>© Manure Methane<br>© Manure Nitrous Oxide<br>© Biomass Burning Non-CO2 GHG<br>© Soil Nitrous Oxide                                                                                                    | Module III: Inventory Calculations<br>QA/QC<br>Enteric Methane<br>Manure Methane<br>Manure Nitrous Oxide<br>Biomass Burning Non-CO2 GHG<br>Soil Nitrous Oxide                                                                |
| Available Sessions by Sou<br>Source Category:<br>Biomass C Stocks<br>Subsource Category:<br>Deforestation<br>Current Sessions:<br>Session Name<br>example                                    | Year<br>2000                   | Go To:<br>Complete   | atos secundarios<br>estión de ganado<br>Module II: Specify Emission/Stock<br>Change Factors<br>© Enteric Methane<br>© Manure Methane<br>© Manure Nitrous Oxide<br>© Biomass Burning Non-CO2 GHG<br>© Soil Nitrous Oxide<br>© Rice Methane                                                                                                    | Module III: Inventory Calculations<br>CA/QC<br>Calculations<br>Manure Methane<br>Manure Methane<br>Manure Nitrous Oxide<br>Biomass Burning Non-CO2 GHG<br>Soil Nitrous Oxide<br>Rice Methane                                 |
| Available Sessions by Source Category:         Biomass C Stocks         Subsource Category:         Deforestation         Current Sessions:         Session Name         example             | Year<br>2000                   | Go To:<br>Complete   | atos secundarios<br>estión de ganado<br>Module II: Specify Emission/Stock<br>Change Factors<br>© Enteric Methane<br>© Manure Methane<br>© Manure Nitrous Oxide<br>© Biomass Burning Non-CO2 GHG<br>© Soil Nitrous Oxide<br>© Rice Methane<br>© Biomass C Stocks                                                                                                    | Module III: Inventory Calculations<br>QA/QC<br>Enteric Methane<br>Manure Methane<br>Manure Nitrous Oxide<br>Biomass Burning Non-CO2 GHG<br>Soil Nitrous Oxide<br>Rice Methane<br>Biomass C Stocks                            |
| Available Sessions by Sou<br>Source Category:<br>Biomass C Stocks<br>Subsource Category:<br>Deforestation<br>Current Sessions:<br>Session Name<br>example                                    | Year<br>2000<br>Go T           | Go To:<br>Complete   | atos secundarios<br>estión de ganado<br>Module II: Specify Emission/Stock<br>Change Factors<br>Enteric Methane<br>Manure Methane<br>Manure Nitrous Oxide<br>Biomass Burning Non-CO2 GHG<br>Soil Nitrous Oxide<br>Rice Methane<br>Soil Nitrous Oxide<br>Soil Nitrous Oxide<br>Soil Nitrous Oxide<br>Soil Nitrous Oxide<br>Soil Nitrous Oxide<br>Soil Nitrous Oxide<br>Soil Nitrous Oxide<br>Soil Nitrous Oxide<br>Soil Nitrous Oxide<br>Soil Nitrous Oxide<br>Soil Nitrous Oxide<br>Soil Nitrous Oxide<br>Soil Nitrous Oxide<br>Soil Oxitopus Oxide | Module III: Inventory Calculations<br>QA/QC<br>Enteric Methane<br>Manure Methane<br>Manure Nitrous Oxide<br>Biomass Burning Non-CO2 GHG<br>Soil Nitrous Oxide<br>Rice Methane<br>Biomass C Stocks<br>Soil C Stocks           |
| Available Sessions by Sou<br>Source Category:<br>Biomass C Stocks<br>Subsource Category:<br>Deforestation<br>Current Sessions:<br>Session Name<br>example                                    | Year<br>2000<br>Go T           | Go To:<br>Complete   | atos secundarios<br>estión de ganado<br>Module II: Specify Emission/Stock<br>Change Factors<br>Enteric Methane<br>Manure Methane<br>Manure Nitrous Oxide<br>Biomass Burning Non-CO2 GHG<br>Soil Nitrous Oxide<br>Rice Methane<br>Soil Nitrous Oxide<br>Soil C Stocks<br>Select                                                                                                    | Module III: Inventory Calculations<br>QA/QC<br>Enteric Methane<br>Manure Methane<br>Manure Nitrous Oxide<br>Biomass Burning Non-CO2 GHG<br>Soil Nitrous Oxide<br>Rice Methane<br>Biomass C Stocks<br>Soil C Stocks<br>Select |

Secondary Livestock Factors

| Secondary Livestock Factors                                        |                                                         |                   |
|--------------------------------------------------------------------|---------------------------------------------------------|-------------------|
| 0                                                                  |                                                         |                   |
| Session: example                                                   |                                                         |                   |
| Year: 2005                                                         |                                                         | Add Notes         |
| Factors & Current File Assignment & Status:                        |                                                         |                   |
| Factor Name                                                        | File Name                                               | Status            |
| % Females Lactating                                                | example - lactating                                     | Complete          |
| % Females Pregnant                                                 | example - pregnant                                      | Complete          |
| Ash Content of Manure                                              | example - ash                                           | Complete          |
| Average Daily Weight Gain                                          | example - weight gain                                   | Complete          |
| Average Daily Work                                                 | example - work                                          | Complete          |
| Average Live Weight                                                | example - weight                                        | Complete          |
| Daily Gross Energy Intage - Swine                                  | example - swine GEI                                     | Complete          |
| Daily Milk Production                                              | example - milk production                               | Complete          |
| Digestible Energy                                                  | example - digestible energy                             | Complete          |
| Factoros/Datas naca                                                | sarias nara                                             | Complete          |
| raciores/Datus nece                                                | sarius para                                             | Complete          |
| estimar la ingesta de                                              | e energía   Archivos de                                 | Complete -        |
| 8                                                                  | factores                                                |                   |
| Selected Factor: Average Daily Weight Gain Available Factor Files: | disponibles                                             |                   |
| Factor File Name Status                                            | Select a Fac                                            | ctor File to Left |
| example - weight gain Complet                                      | e Assign File to<br>Factor<br>Create New<br>Factor File | Select Option     |

Form Flag: Complete

👝 🛛 🗾 🗙

Close

Continue

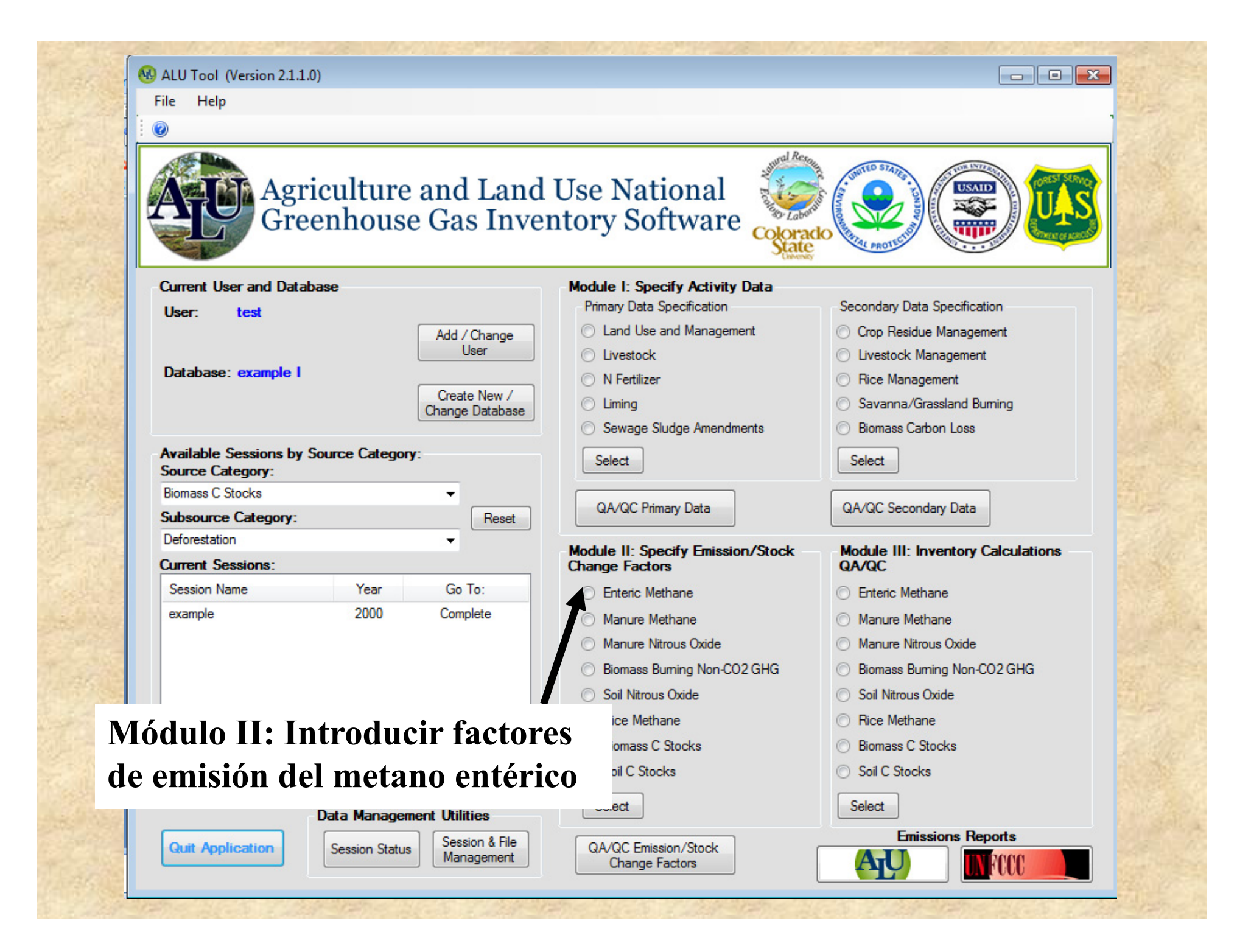

| ssion: example                                                                                                    | Sour                                                                                                    | rce: Enteric Methane                                                                      | Add Notes                                             |
|----------------------------------------------------------------------------------------------------|----------------------------------------------------------------------------------------------------|-------------------------------------------------------------------------------------------|-------------------------------------------------------|
| ar: 2005                                                                                                    | Subs                                                                                                    | source:                                                                                   |                                                       |
| ctors & Current File Assignment & Stat                                                                                                    | us:                                                                                                    |                                                                                           |                                                       |
| Factor Name                                                                                                    |                                                                                                    |                                                                                           | Status                                                |
| Enteric Methane Emission Factor Def                                                                                                    |                                                                                                    | sia                                                                                       | Complete                                              |
| Methane Conversion Rate                                                                                                    | Default - moderate                                                                                                    | quality feed                                                                              | Complete                                              |
| actores necesa<br>nisiones do m                                                                                                    | arios para estima                                                                                                    | r las                                                                                     |                                                       |
|                                                                                                    | Archivos de<br>factores                                                                                                    |                                                                                           |                                                       |
| ected Factor: Methane Conve                                                                                                    | etano entérico<br>Archivos de<br>factores<br>disponibles                                                                                                |                                                                                           |                                                       |
| ected Factor: Methane Conve                                                                                                    | Archivos de<br>factores<br>disponibles                                                                                                    | Selected Factor File Options:                                                             |                                                       |
| ected Factor: Methane Conve<br>ailable Factor Files:<br>actor File Name<br>efault - high quality feed<br>efault - low quality feed<br>efault - moderate quality feed | Status       Archivos de factores disponibles         Status       Status         Complete       Complete         Complete       Create New Factor File | Selected Factor File Options:<br>View File Values<br>View Values Assigned to Activity Dat | a Select Option                                       |
| ected Factor: Methane Conve<br>ilable Factor Files:<br>ctor File Name<br>efault - high quality feed<br>efault - low quality feed<br>efault - moderate quality feed   | Status       Archivos de factores disponibles         Status       Status         Complete       Complete         Complete       Create New Factor File | Selected Fac<br>View File Va<br>View Values                                               | tor File Options:<br>lues<br>Assigned to Activity Dat |

|               | a                 |                          |                |                 | 12020102200                     |                      | 2400.2.1.2.1       |                 |
|---------------|-------------------|--------------------------|----------------|-----------------|---------------------------------|----------------------|--------------------|-----------------|
| ALU: Module   | e II Calculated I | Factors                  | an obtain of a | C. C. W. W. A.  | al officers Public              | 200                  |                    |                 |
|               |                   |                          |                |                 |                                 |                      |                    |                 |
| Session: •    | example           |                          |                | S               | Source: Enteric M               | Ecu                  | ación y l          | eyenda          |
| Year: 2       | 2005<br>          | dk                       |                | 5               | jubsource:                      |                      | U                  |                 |
| Enhanced En   | teric Methane Er  | suits:<br>mission Factor | [Status: + ]   | Equation:       |                                 |                      |                    |                 |
|               |                   |                          |                | EFe = GEc * *   | Ym * (365 / 55.65)              |                      |                    |                 |
|               | T                 |                          |                | Legend:         |                                 |                      |                    |                 |
|               |                   |                          |                | Abbreviation    | n D                             | escription           | Units              | Туре            |
| 6             | اسماه             |                          |                |                 |                                 | hane Emission Factor | r (kg CH4/head/yr) | Equation Result |
| Ľ             |                   | U                        |                |                 |                                 | Revisión de          | e los result       | ados de las     |
|               |                   |                          |                | Ym<br>LuetkClim | Methane Conv<br>Livestock Clim: | emisiones o          | le metano          | entérico        |
|               |                   |                          |                | LvstkCat        | Livestock Cate                  |                      |                    |                 |
|               |                   |                          |                | PopName         | Population Nam                  | e                    |                    | Stratum         |
|               |                   |                          |                |                 | •                               |                      |                    |                 |
| Strata/Factor | s and Hesults     | PopName                  |                | Emission Factor |                                 | <br>                 |                    |                 |
| Warm          | Dairy Cows        | Holstein                 | Mature Females | 157.45          |                                 | 0.06                 |                    | 61.961          |
|               |                   |                          |                |                 |                                 |                      |                    |                 |
|               |                   |                          |                |                 |                                 |                      |                    |                 |
|               |                   |                          |                |                 |                                 |                      |                    |                 |
|               |                   |                          |                |                 |                                 |                      |                    |                 |
|               |                   |                          |                |                 |                                 |                      |                    |                 |
|               |                   |                          |                |                 |                                 |                      |                    |                 |
|               |                   |                          |                |                 |                                 |                      |                    |                 |
|               |                   |                          |                |                 |                                 |                      |                    |                 |
|               |                   |                          |                |                 |                                 |                      |                    |                 |
| Form Flag     | : Complet         | е                        |                |                 |                                 | Export Data Inv      | validate Validate  | Back Finis      |
| -             |                   | -                        |                |                 |                                 |                      |                    |                 |

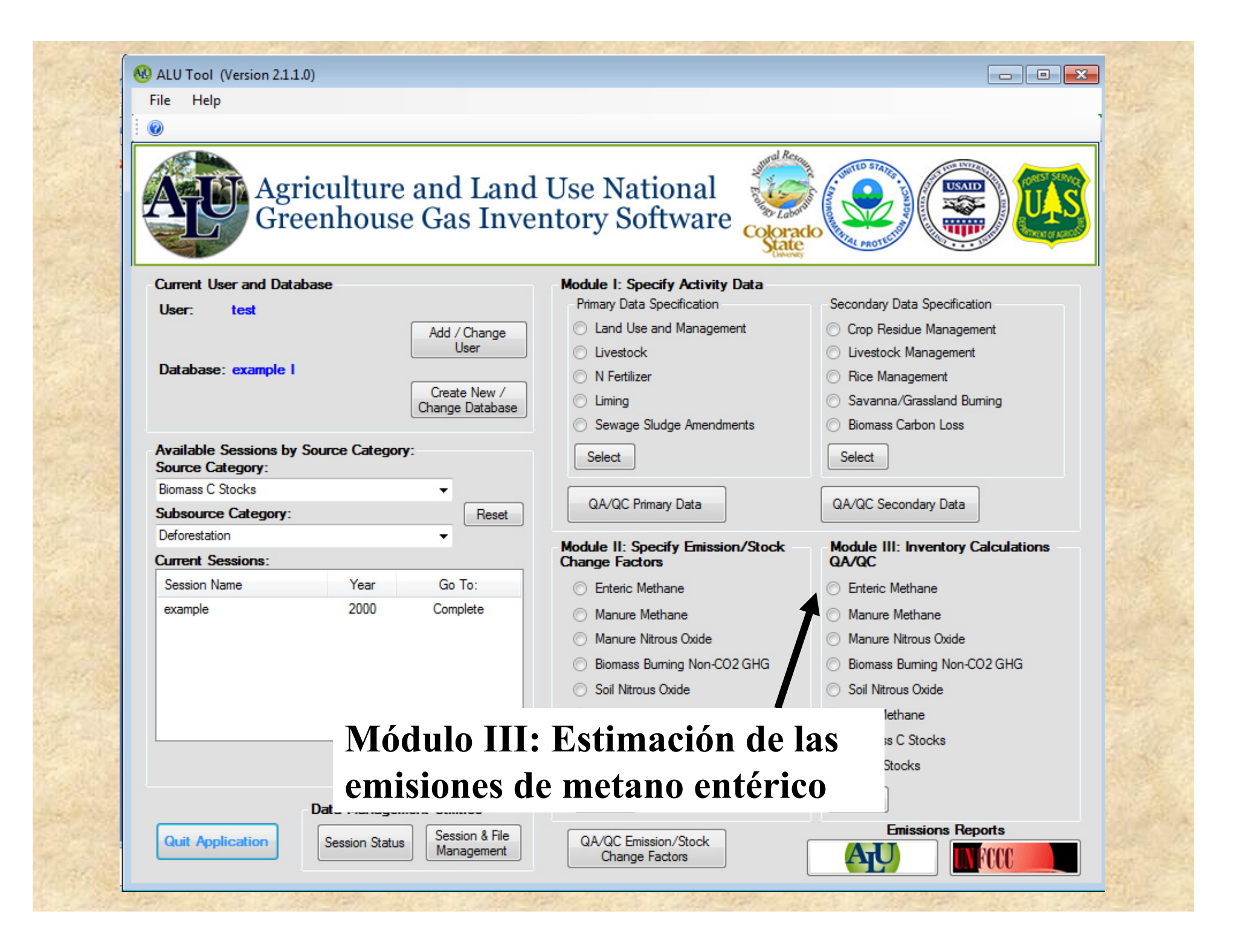

| ALU: Modu                                   | le III Equation Cal                                                       | culations       |                                           |                            |                                 |                           | 2                           |                 |      |
|---------------------------------------------|---------------------------------------------------------------------------|-----------------|-------------------------------------------|----------------------------|---------------------------------|---------------------------|-----------------------------|-----------------|------|
| ession:<br>'ear:                            | example<br>2005                                                           |                 |                                           | 9                          | Source: Enteric M<br>Subsource: | ethane EC                 | cuación y                   | y leyenda       | ł    |
| ielect an Ec<br>lasic Enterio<br>Inhanced E | quation to See Resul<br><u>C Methane Emissions</u><br>nteric Methane Emis | ts:<br>sions    | <mark>[Status: + ]</mark><br>[Status: + ] | Equation:<br>Lent = (Pop * | ° ЕFb) / 1000                   |                           |                             |                 |      |
|                                             |                                                                           |                 |                                           | Legend:<br>Abbreviati      | ion Des                         | cription                  | Units                       | Туре            |      |
|                                             | Cálculo                                                                   | )               |                                           |                            |                                 | ane Emissions<br>Revisión | (tonnes CH4)<br>de los rest | Equation Result | las  |
|                                             |                                                                           |                 |                                           | EFb<br>LystkClim           | Enteric Met<br>Livestock C      | emisione                  | es de metar                 | 10 entérico     |      |
|                                             |                                                                           |                 |                                           | LvstkCat                   | Livestock C                     |                           |                             |                 |      |
| ata /Easte                                  | ve and Results F                                                          | er: Dasie Enter | ia Mathana Emission                       |                            | Population N                    | ane                       |                             | Stratum         |      |
| LvstkClim                                   | LvstkCat                                                                  | PopName         | Pop                                       |                            |                                 | EFb                       | <b>j</b>                    | Lent            |      |
| /arm                                        | Buffalo                                                                   | Basic           | 546                                       | 376                        |                                 | 55                        |                             | 3007.18         |      |
| 'arm                                        | Camels                                                                    | Basic           | 5                                         | 4                          |                                 | 46                        |                             | 2.48            |      |
| arm                                         | Goats                                                                     | Basic           | 67                                        | 68                         |                                 | 5                         |                             | 33.84           |      |
| arm                                         | Horses                                                                    | Basic           | 453                                       | 865                        |                                 | 18                        |                             | 816.57          |      |
| arm                                         | Mules & Asses                                                             | Basic           | 450                                       | 63                         |                                 | 10                        |                             | 45.63           |      |
| /arm                                        | Non-Dairy Cattle                                                          | Basic           | 345                                       | 877                        |                                 | 44                        |                             | 15218.59        |      |
| /arm                                        | Poultry                                                                   | Basic           | 878                                       | 965                        |                                 | 0                         |                             | 0               |      |
| /arm                                        | Sheep                                                                     | Basic           | 43                                        | 98                         |                                 | 5                         |                             | 21.99           |      |
| /arm                                        | Swine                                                                     | Basic           | 342                                       | 267                        |                                 | 1                         |                             | 34.27           |      |
|                                             | 0                                                                         |                 |                                           |                            |                                 | Event Data                |                             |                 | Fini |

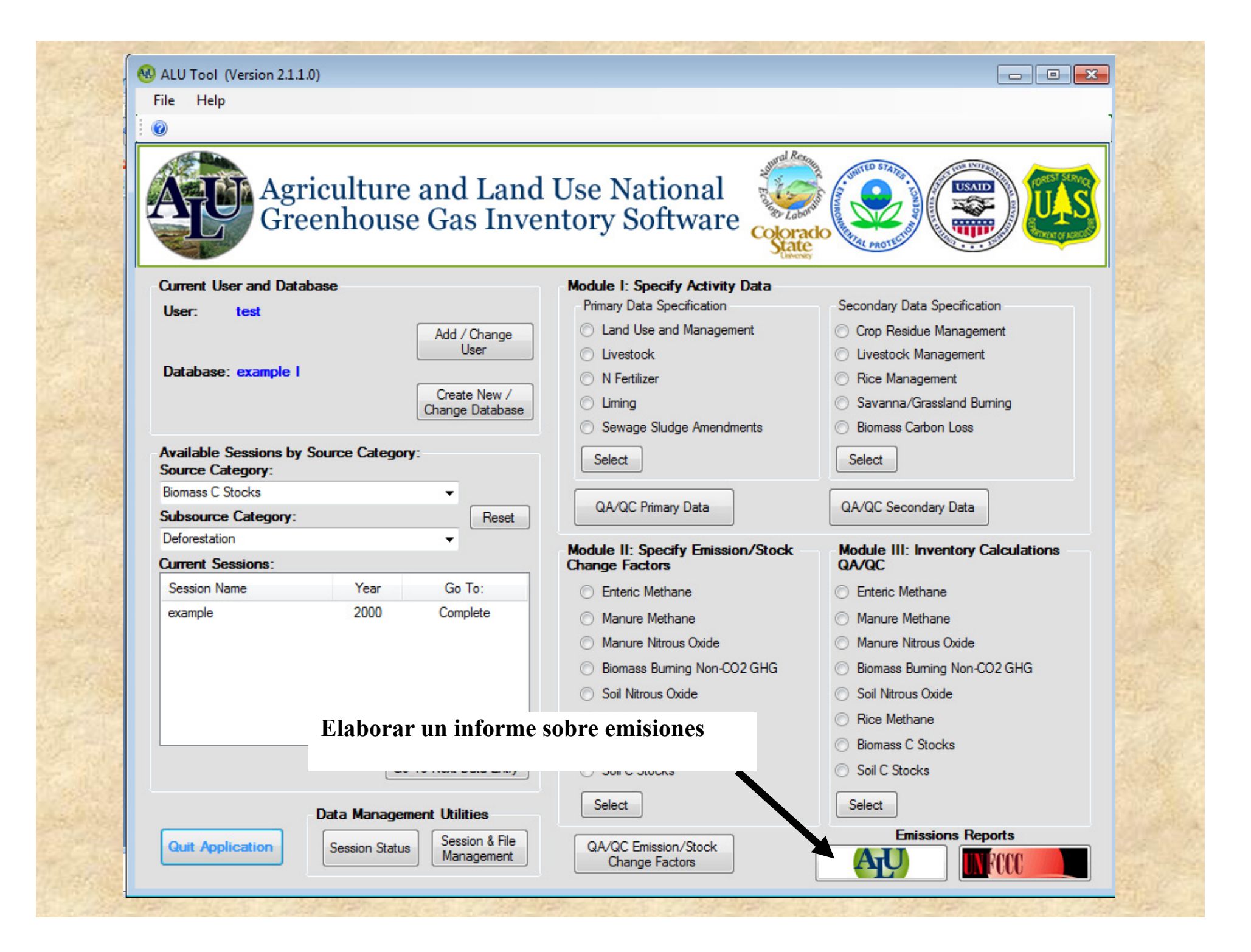

|       |                        | e las                   | in the                   | S. S. S.                | Note State           | Steel and               | and the second     |         |       |
|-------|------------------------|-------------------------|--------------------------|-------------------------|----------------------|-------------------------|--------------------|---------|-------|
|       | В                      | С                       | D                        | E                       | F                    | G                       | Н                  | I       | E     |
| 1     | This spreadsheet conta | ins sheet 1 of Workshe  | eet 4-1, in accordance v | with the                |                      |                         |                    |         |       |
| 2     | Revised 1996 IPCC Gu   | idelines for National G | reenhouse Gas Inventor   | ies.                    |                      |                         |                    |         |       |
| 3     |                        |                         |                          |                         |                      |                         |                    |         |       |
| 4     |                        |                         |                          |                         |                      |                         |                    |         |       |
| 5     |                        | MODULE                  | AGRICULTURE              |                         |                      |                         |                    |         |       |
| 6     |                        | SUBMODULE               | METHANE AND NIT          | ROUS OXIDE EMISSI       | IONS FROM DOMES      | TIC LIVESTOCK           |                    |         |       |
| 7     |                        |                         | ENTERIC FERMENT          | ATION AND MANURI        | E MANAGEMENT         |                         |                    |         |       |
| 8     |                        | WORKSHEET               | 4-1                      |                         |                      |                         |                    |         |       |
| 9     |                        | SHEET                   | 1 OF 2 METHANE EN        | MISSIONS FROM DO        | MESTIC LIVESTOCE     | K ENTERIC               |                    |         |       |
| 10    |                        |                         | FERMENTATION AN          | D MANURE MANAG          | EMENT                |                         |                    |         | _     |
| 11    |                        | SESSION                 | example                  |                         |                      |                         |                    |         |       |
| 12    |                        | YEAR                    | 2005                     |                         |                      |                         |                    |         |       |
| 13    |                        | STEP 1                  |                          |                         | STEP 2               |                         | STEP 3             |         | _     |
| 14    |                        | A                       | В                        | С                       | D                    | E                       | F                  |         |       |
|       | Livestock Type         | Number of Animals       | Emissions Factor for     | Emissions from          | Emissions Factor for | Emissions from          | Total Annual       |         |       |
|       |                        |                         | Enteric Fermentation     | Enteric Fermentation    | Manure               | Manure                  | Emissions from     |         |       |
| 15    |                        |                         |                          | 64 N                    | Management           | Management              | Domestic Livestock |         | _     |
| 16    |                        |                         | (kg/head/yr)             | (t/yr)                  | (kg/head/yr)         | (t/yr)                  | (Gg)               |         | _     |
| 17    |                        |                         |                          | $C = (A \times B)/1000$ |                      | $E = (A \times D)/1000$ | F = (C + E)/1000   |         | _     |
| 18    | Dairy Cows             | 154901                  | 61.960999                | 9597.820634             | 0                    | 0                       | 0                  |         | _     |
| 19    | Non-Dany Cattle        | 3458//                  | 44                       | 15218.588               | 0                    | 0                       | 0                  |         | _     |
| 20    | Buttalo                | 246/6                   | 22                       | 3007.18                 | 0                    | 0                       | 0                  |         | _     |
| 21    | Sheep                  | 4398                    | )                        | 21.99                   | 0                    | 0                       | 0                  |         | _     |
| 22    | Goats                  | 0/08                    | )                        | 33.84                   | 0                    | 0                       | 0                  |         | _     |
| 23    | Uameis                 | 45265                   | 40                       | 2.484                   | 0                    | 0                       | 0                  |         |       |
| 24    | Mulas & Assas          | 45505                   | 10                       | 610.J7<br>45.62         | 0                    | 0                       | 0                  |         | _     |
| 25    | String                 | 34267                   | 10                       | 45.05                   | 0                    | 0                       | 0                  |         | _     |
| 20    | Poultry                | 878965                  | 1                        | 0                       | 0                    | 0                       | 0                  |         | _     |
| 28    | Totals                 | 0/0905                  | · · · · ·                | 28778 36963             |                      | 0                       | 0                  |         |       |
| 29    | Totals                 |                         |                          | 20770.50705             |                      |                         | v                  |         |       |
| 30    |                        |                         |                          |                         |                      |                         |                    |         |       |
| 31    | Documentation hos      | •                       |                          |                         |                      |                         |                    |         |       |
| 14 4  | ▶ ► 4-1c1 /4           | -1 suppl apperable      | 4-1 suppl liquid         | 4-1 suppl solid         | 4-1supplu 4          |                         |                    |         |       |
| Rec   | du                     | -isoppilanaerobic       |                          |                         | -isophili a          |                         | 100%               |         | 5     |
| кеа   | ay                     |                         |                          |                         |                      |                         |                    | 0       | י,, כ |
| 11.20 | 25. 22. 20.            | 14/10/2/S               | 120000020120120          | ALCONTRACT STOL         | 1. S.S. 120.1 120    | 2                       | Ren Rocalinger/    | 1.6.5 C | 14000 |

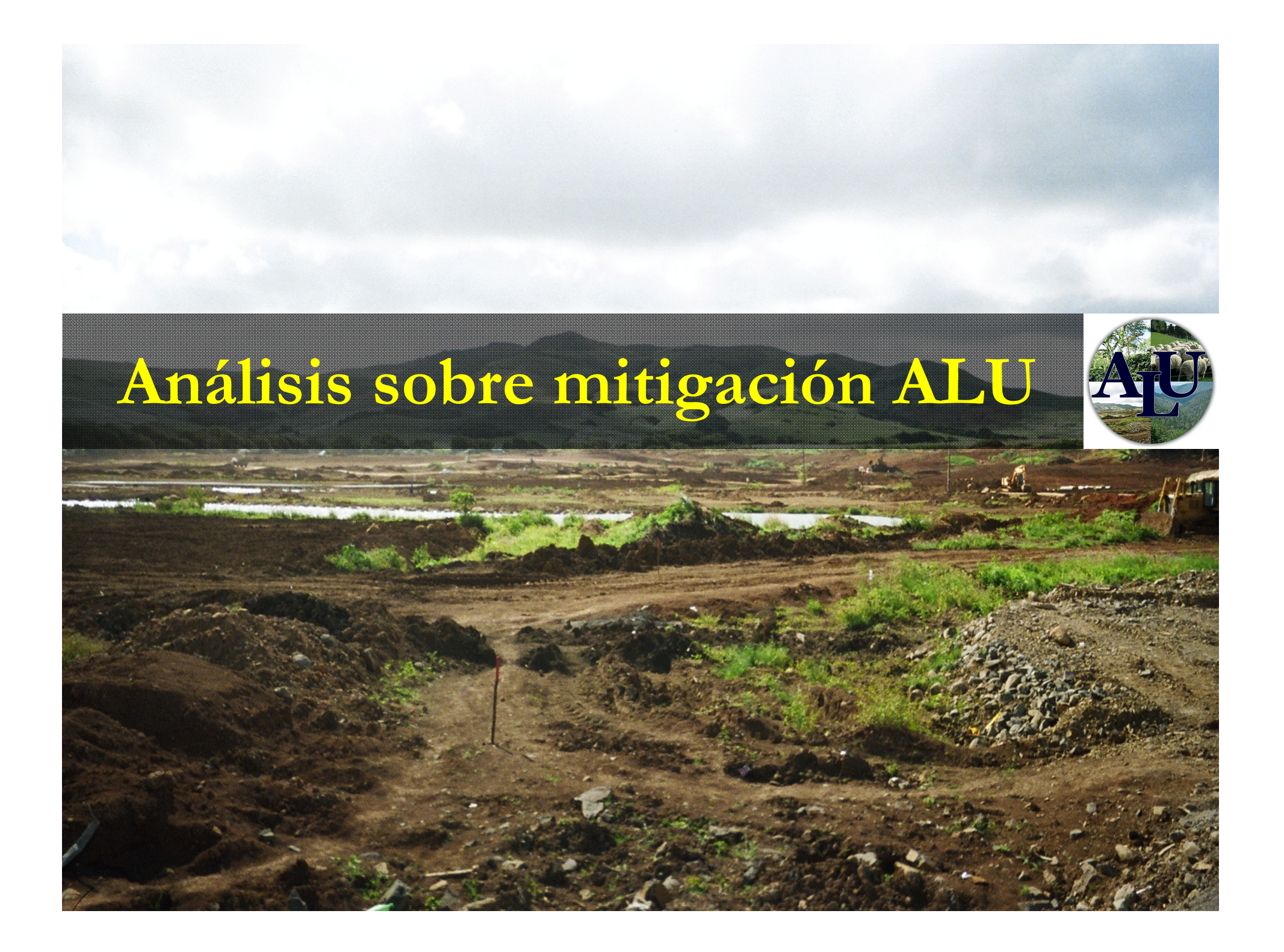

## Finalidad del análisis

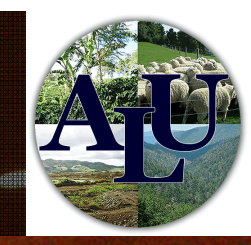

- Analizar el posible cambio en las emisiones de gases de efecto invernadero gracias a una mejora en la gestión del suelo y el ganado
- Utilizar el actual inventario del ALU como referencia
- Incluir múltiples categorías de fuentes gracias a la práctica
  - Dentro de los sectores de la agricultura y el uso de la tierra, del cambio del uso de la tierra y de la sivicultura
- Potenciales biofísicos obtenidos gracias a ALU, pero los pronósticos pueden basarse en previsiones económicas de producción de productos básicos y consecuencias de la gestión del suelo y el ganado

#### Enfoques para analizar la mitigación

- Enfoque de sesión integral
  - Centrarse en todas las prácticas
    - Máxima utilidad
  - Evalúa todos los causantes de emisiones y el potencial de mitigación
    - es decir, crecimiento de la población, crecimiento económico y tecnología
- Enfoque basado en las prácticas
  - Se enfoca en prácticas específicas
  - Se enfoca en la tecnología como causante de las emisiones y potencial de mitigación

| File Help                   | Mitigation                                             |                                           |                                   |                                                                                 |
|-----------------------------|--------------------------------------------------------|-------------------------------------------|-----------------------------------|---------------------------------------------------------------------------------|
| 0                           | New Mitigation Pro                                     | jection                                   |                                   |                                                                                 |
| AC                          | Open Existing Mitig<br>About Mitigation A<br>Greenhous | ation Projection<br>nalysis<br>Se Gas Inv | Use National<br>Intory Software   |                                                                                 |
| Current User<br>User: 1     | <sup>and Datat</sup> Inicia<br>est desd                | ar análisis<br>e la barra                 | s de mitigación<br>de tareas      | Secondary Data Specification<br>Crop Residue Management<br>Livestock Management |
| Database:                   | example                                                | Create New /                              | N Fertilizer                      | Rice Management                                                                 |
|                             |                                                        | Change Database                           | Liming                            | Savanna/Grassland Burning                                                       |
|                             |                                                        |                                           | Sewage Sludge Amendments          | Biomass Carbon Loss                                                             |
| Available Se<br>Source Cate | ssions by Source Catego<br>gory:                       | pry:                                      | Select                            | Select                                                                          |
| Biomass C Sto               | cks                                                    | -                                         | OA/OC Rimon Data                  | OA/OC Secondary Data                                                            |
| Subsource C                 | Category:                                              | Reset                                     | GAVGC Fillingy Data               | arvac Secondary Data                                                            |
| Deforestation               | inen-                                                  | •                                         | Module II: Specify Emission/Stock | Module III: Inventory Calculations                                              |
| Current Jess                | aons.                                                  | Co To:                                    |                                   | uAvuc                                                                           |
| oversion Nam                | 2005                                                   | Medule III                                | Enteric Methane                   | Enteric Methane                                                                 |
| example                     | 2005                                                   |                                           | Manure Methane                    | Manure Methane                                                                  |
|                             |                                                        |                                           | Manure Nitrous Oxide              | Manure Nitrous Oxide                                                            |
|                             |                                                        |                                           | Biomass Burning Non-CO2 GHG       | Biomass Burning Non-CO2 GHG                                                     |
|                             |                                                        |                                           | Soil Nitrous Oxide                | Soil Nitrous Oxide                                                              |
|                             |                                                        |                                           | Rice Methane                      | Rice Methane                                                                    |
|                             |                                                        |                                           | Biomass C Stocks                  | Biomass C Stocks                                                                |
|                             |                                                        | io To Next Data Entry                     | Soil C Stocks                     | Soil C Stocks                                                                   |
|                             | Data Manag                                             | ement Utilities                           | Select                            | Select                                                                          |
|                             |                                                        |                                           |                                   | Entertain Deserts                                                               |

| 0                |                                                                                                    |        | Seleccionar            | el tipo de ref | erencia         |
|------------------|----------------------------------------------------------------------------------------------------|--------|------------------------|----------------|-----------------|
| Sele             | et Baseline Type: Point in Time <ul> <li>Point in Time</li> <li>Business As Usual</li> </ul> Seleccionar sesión | Select |                        |                |                 |
| Select<br>Baseli | de referencia                                                                                                   |        | Baseline Session - Pri | nary           |                 |
|                  | 4010101010                                                                                                    |        | Session Name           | Year           | Mitigation Data |
|                  |                                                                                                    |        | example                | 2005           | Complete        |
| Sessi            | on                                                                                                    |        | Return                 | to Main Form   | Back Continue   |

| 0            | ation: Deforestation Clearing | ) Rates        |                                 |                                                   |                                                     |                                       |                                                     |                                         |                                  |
|--------------|-------------------------------|----------------|---------------------------------|---------------------------------------------------|-----------------------------------------------------|---------------------------------------|-----------------------------------------------------|-----------------------------------------|----------------------------------|
| rojection    | Name: Example                 |                |                                 | Baseli                                            | ne Session N                                        | lame: exam                            | ple                                                 |                                         |                                  |
| rojection    | Year: 2030                    |                |                                 | Baseli                                            | ne Session Y                                        | 'ear: 2005                            |                                                     |                                         |                                  |
| Climate      | Forest Subcategory            | Age<br>Range   | Baseline<br>Forest<br>Area (ha) | Baseline<br>Projection<br>Area<br>Cleared<br>(ha) | Baseline<br>Projection<br>Area<br>Remaining<br>(ha) | Mitigation<br>Area<br>Cleared<br>(ha) | Total % of<br>Baseline<br>Forest<br>Area<br>Cleared | Mitigation<br>Area<br>Remaining<br>(ha) | Avoided<br>Deforestation<br>(ha) |
| Tropical Wet | Tropical Broadleaf Evergreen  | <= 20 years    | 324844                          | 324844                                            | 0                                                   | 32484                                 | 10                                                  | 292360                                  | 292360                           |
| Tropical Wet | Tropical Broadleaf Evergreen  | > 20 years     | 603281                          | 603281                                            | 0                                                   | 60328                                 | 10                                                  | 542953                                  | 542953                           |
|              |                               | prono<br>mitig | ostico d                        | e                                                 |                                                     |                                       | Status: +                                           | Validate                                | pdate Deforest<br>Area from %    |
|              |                               |                |                                 |                                                   |                                                     |                                       |                                                     | Canaal                                  | Castinua                         |

| i,                                         | Carl Participation                                          | in the second                |                                                | State State                                      | NR. T. A. C.                                    | a section of           |          |  |
|--------------------------------------------|-------------------------------------------------------------|------------------------------|------------------------------------------------|--------------------------------------------------|-------------------------------------------------|------------------------|----------|--|
|                                            | Al 🗖 🖉 🛪 🛤 🚽 = Deforestation Summany Vis - Microsoft Excel  |                              |                                                |                                                  |                                                 |                        |          |  |
| F                                          | File Home Insert Page Layout Formulas Data Review View Team |                              |                                                |                                                  |                                                 |                        |          |  |
|                                            | Arial 🗸                                                     |                              | ≫ → Wrap Text G                                | ieneral 🗸                                        | 📰 🗐 🎫 🗎                                         | Σ AutoSum -            | A        |  |
| Pa                                         | ste                                                         | · 🔌 · 🗛 · 🔳 🚍 🗐              | 🖅 🚈 Merge & Center 🔻                           | \$ ~ % ,                                         | nal Format Cell Insert Dele                     | te Format              | Find &   |  |
| Ì                                          | Clipboard 🕞 Font                                            | Es .                         | Alignment 🕞                                    | Number 🕞                                         | g * as Table * Styles * * *<br>Styles Cell      | s Editing              | Select * |  |
| F1 $\bullet$ $f_x$                         |                                                             |                              |                                                |                                                  |                                                 |                        |          |  |
|                                            | Α                                                           | В                            | С                                              | D                                                | E                                               | F                      |          |  |
| 1                                          | Mitigation Strategy: Reduced Defores                        | station                      |                                                |                                                  |                                                 |                        | 1        |  |
| 2 Mitigation Year: 2035                    |                                                             |                              |                                                |                                                  |                                                 |                        |          |  |
| 3 Mitigation Name: example                 |                                                             |                              |                                                |                                                  |                                                 |                        |          |  |
| 4 Version Time Stamp: 1/25/2011 5:39:41 AM |                                                             |                              |                                                |                                                  |                                                 |                        |          |  |
|                                            |                                                             |                              |                                                |                                                  |                                                 |                        |          |  |
| 6                                          | Difference in Total Greenhouse Gas E                        | missions                     | 1                                              |                                                  |                                                 |                        |          |  |
| 7                                          | Source                                                      | Subsource                    | Baseline Projection CO2<br>equivalents (Gg/yr) | Mitigation Projection CO2<br>equivalents (Gg/vr) | Mitigation Potential CO2<br>equivalents (Gg/yr) |                        |          |  |
| 8                                          | Biomass C Stocks                                            | Deforestation                | 580232.8107                                    | 58022.96867                                      | 522209.842                                      |                        |          |  |
| 9                                          | Biomass Burning                                             | Deforestation                | 0                                              | 0                                                | 0                                               |                        |          |  |
| 10                                         | Total Greenhouse Gas Emissions*                             |                              | 580232.8107                                    | 58022.96867                                      | 522209.842                                      |                        |          |  |
| 11                                         |                                                             |                              |                                                |                                                  |                                                 |                        |          |  |
| 12 Summary of Baseline Projection Results: |                                                             |                              |                                                |                                                  |                                                 |                        |          |  |
|                                            |                                                             |                              | Change in Biomass C Stocks                     | 5                                                |                                                 |                        | =        |  |
| 13                                         | Source                                                      | Subsource                    | (Gg C)                                         | CH4 Emissions (Gg CH4)                           | CO Emissions (Gg CH4)                           | N2O Emissions (Gg CH4) | NOx Er   |  |
| 14                                         | Biomass C Stocks                                            | Deforestation                | 158245.312                                     | 0                                                | 0                                               | 0                      |          |  |
| 15                                         | Biomass Burning                                             | Deforestation                | 0                                              | 0                                                | 0                                               | 0                      |          |  |
| 16                                         | Total Greenhouse Gas Emissions*                             |                              | 158245.312                                     | 0                                                | 0                                               | 0                      |          |  |
| 17                                         |                                                             |                              |                                                |                                                  |                                                 |                        |          |  |
| 18                                         | Summary of Mitigation Projection Re                         | sults:                       | 1                                              |                                                  | 1                                               |                        |          |  |
| 40                                         |                                                             |                              | Change in Biomass C Stocks                     |                                                  |                                                 |                        | 10.5     |  |
| 19                                         | Source                                                      | Subsource                    | (Gg C)                                         | CH4 Emissions (Gg CH4)                           | CO Emissions (Gg CH4)                           | N2O Emissions (Gg CH4) | NOX EI   |  |
| 20                                         | Biomass C Stocks                                            | Deforestation                | 15824.446                                      | 0                                                | 0                                               | 0                      | <u> </u> |  |
| 21                                         | Diomass Duming                                              | Deforestation                | 15024.446                                      | 0                                                | 0                                               | 0                      | <u> </u> |  |
| 22                                         | Total Greenhouse Gas Emissions*                             |                              | 15024.446                                      | U                                                | U                                               | U                      |          |  |
| 23<br>24                                   | *Total Greenhouse Gas Emissions does                        | not include CO or NOx; GWP a | re 100-year time horizon based                 | on estimates from the IPCC Sec                   | ond Assessment Report                           |                        |          |  |
| 25                                         | Summary Deforest Closses                                    | Deforest CH4 Deforest CO     | Deforest N20 / Deforest NOv                    | / <b>*</b> ] / <b>1</b> 4                        |                                                 |                        | • • •    |  |
| Rea                                        | adv                                                         |                              | Denoreacing of A Denoreacinox                  |                                                  | III                                             | ■□□ 100% -             |          |  |
|                                            |                                                             |                              |                                                |                                                  |                                                 |                        |          |  |
| i,                                         |                                                             |                              |                                                |                                                  |                                                 |                        |          |  |

## Flujo de entrada de datos

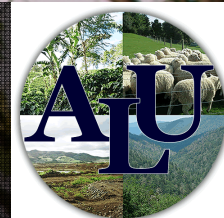

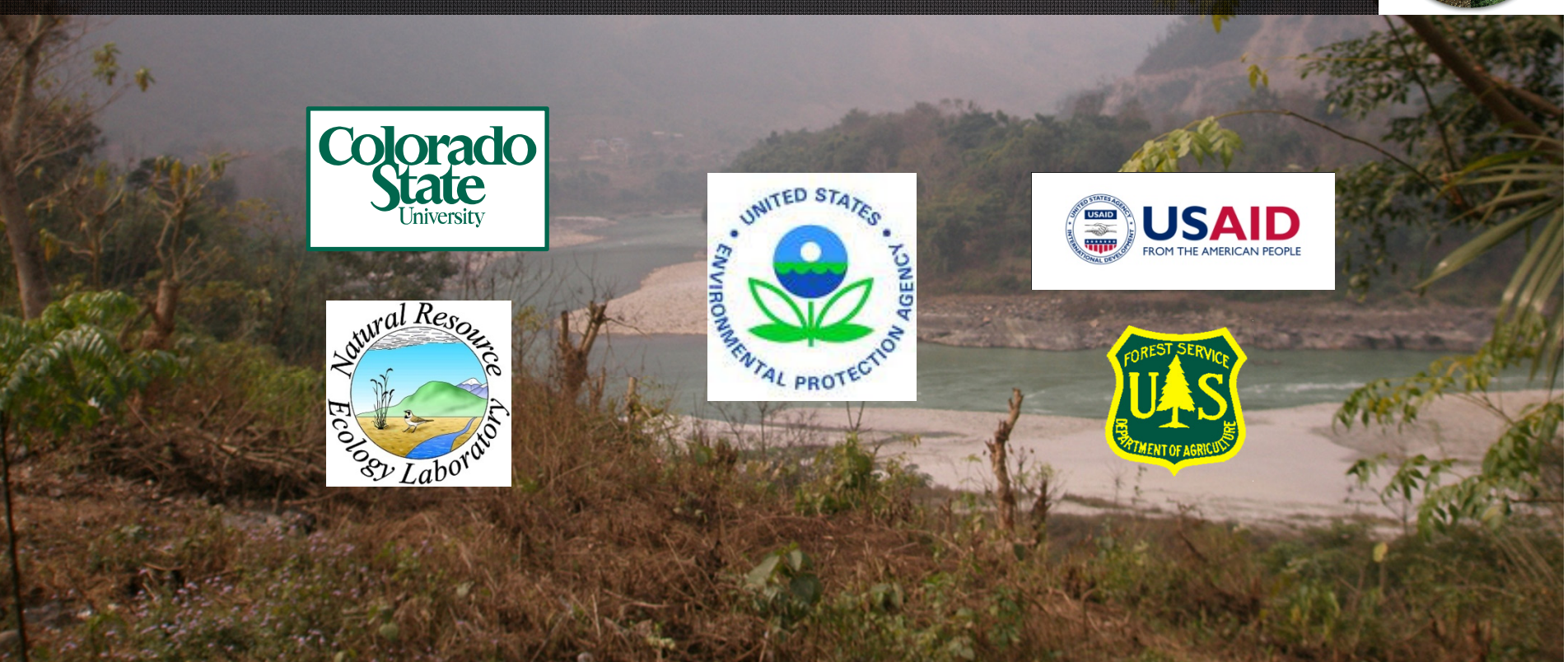

## Flujo de entrada de datos

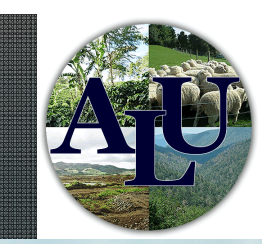

Los datos se introducen siguiendo un orden específico Basándose en las entradas de datos anteriores de cada paso

Requisitos previos para la introducción de datos El sistema permanece bloqueado hasta que se inicia una sesión Cada paso abrirá otra parte del sistema mientras se

introducen los datos válidos

Los datos no tienen que estar completos pero deben ser válidos Evita errores

#### Controles de validación

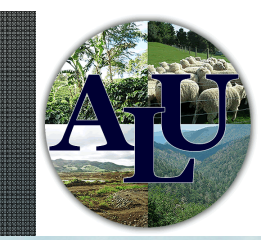

Controles de validación al fin de cada paso Garantizar la integridad de los datos internos Identifica los pasos incompletos o influenciados por un cambio en los datos

Tipos de errores Datos perdidos Caracteres inapropiados Datos inapropiados Áreas de terreno no válidas Totales de ganado no válidos Totales de cal o fertilizante N no válidos

## Controles de validación

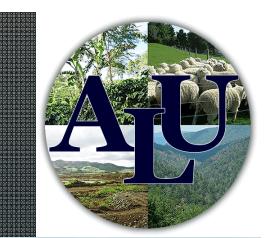

Indicaciones del programa de control

- "+" significa que los datos introducidos han pasado la validación
- "-" significa que los datos introducidos no han pasado la validación
- El programa de control eliminará las indicaciones si se realiza algún cambio en los datos

Las indicaciones de la sesión se pueden visualizar haciendo clic en "Session Status"

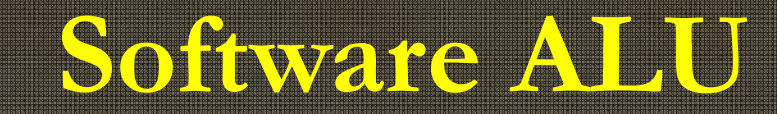

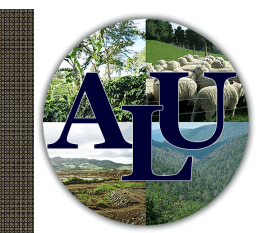

## Descarga gratuita en: www.nrel.colostate.edu/projects/ghgtool/software.php

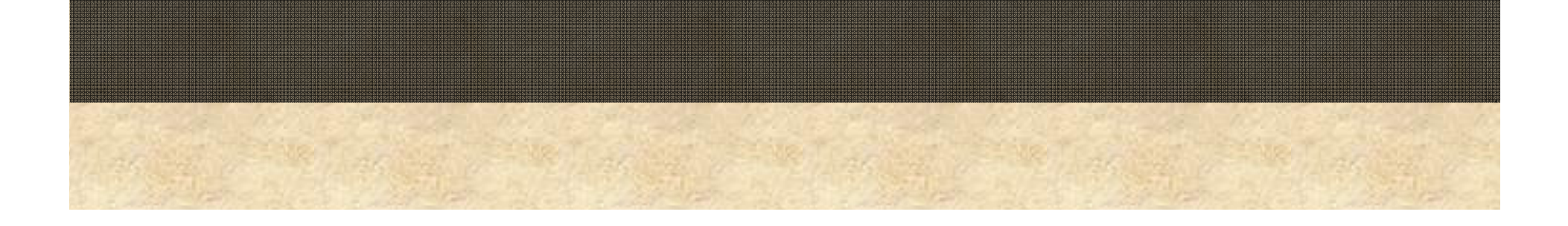